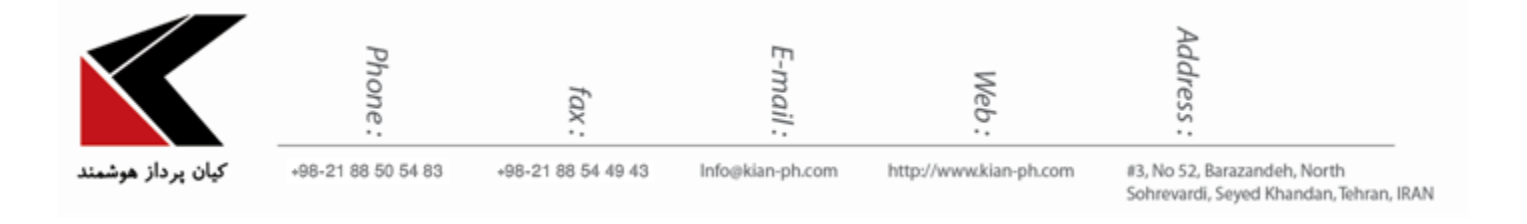

کاهش حجم عکس ها برای وب سایت:

عکس مورد نظر را در فتوشاپ باز کنید از منوی فایل گزینه save for web را انتخاب کنید. (می توانید کلید های ترکیبی ctrl+alt+shift+s را فشار دهید)

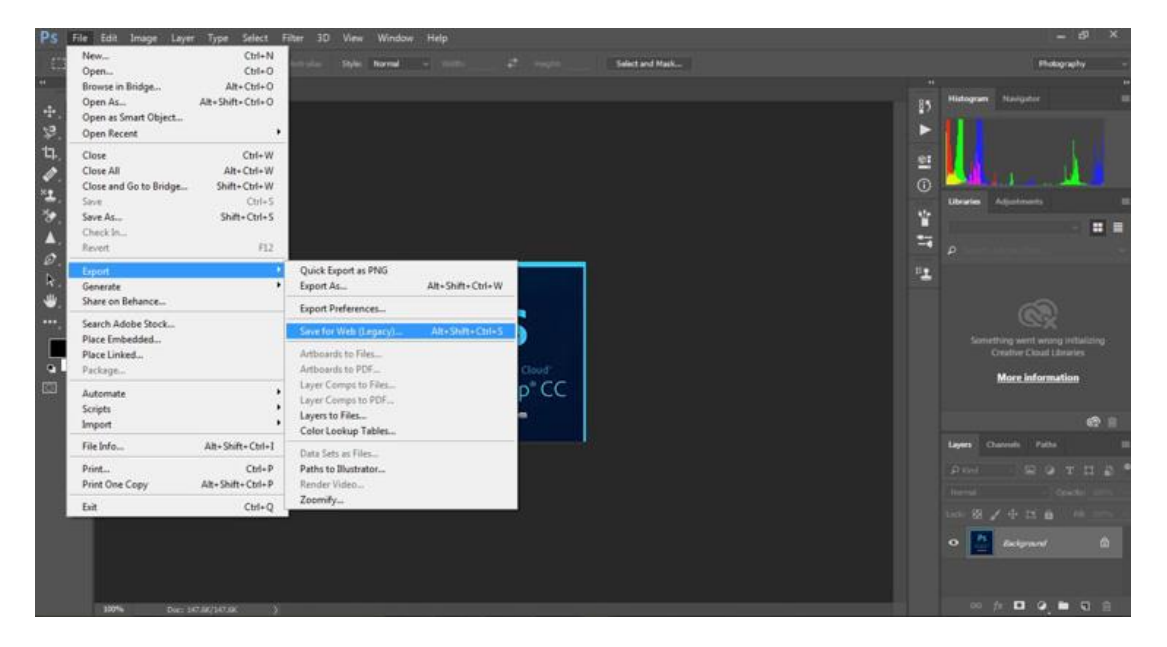

صفحه ای همانند عکس زیر باز می شود:

| Network - Wireless - Software - Hardy                     | vare - Multimedia      | - Web Design - Vpn Network      | - Network Design - Network Security      |
|-----------------------------------------------------------|------------------------|---------------------------------|------------------------------------------|
| www.www.www.www.com.www.www.www.www.www.www.www.www.www.w | MANY MA MANY MANY MANY | www.www.www.www.www.www.Wwww.VV | ZWZMWIMMMMMMMI ZZWZMWIMMMMMMMMMMMMMMMMMM |
|                                                           |                        |                                 |                                          |

|                   | Phone:             | fax:               | E-mail :         | Web:                   | Address :                                                               |
|-------------------|--------------------|--------------------|------------------|------------------------|-------------------------------------------------------------------------|
| کیان پرداز هوشمند | +98-21 88 50 54 83 | +98-21 88 54 49 43 | Info@kian-ph.com | http://www.kian-ph.com | #3, No 52, Barazandeh, North<br>Sohrevardi, Seyed Khandan, Tehran, IRAN |

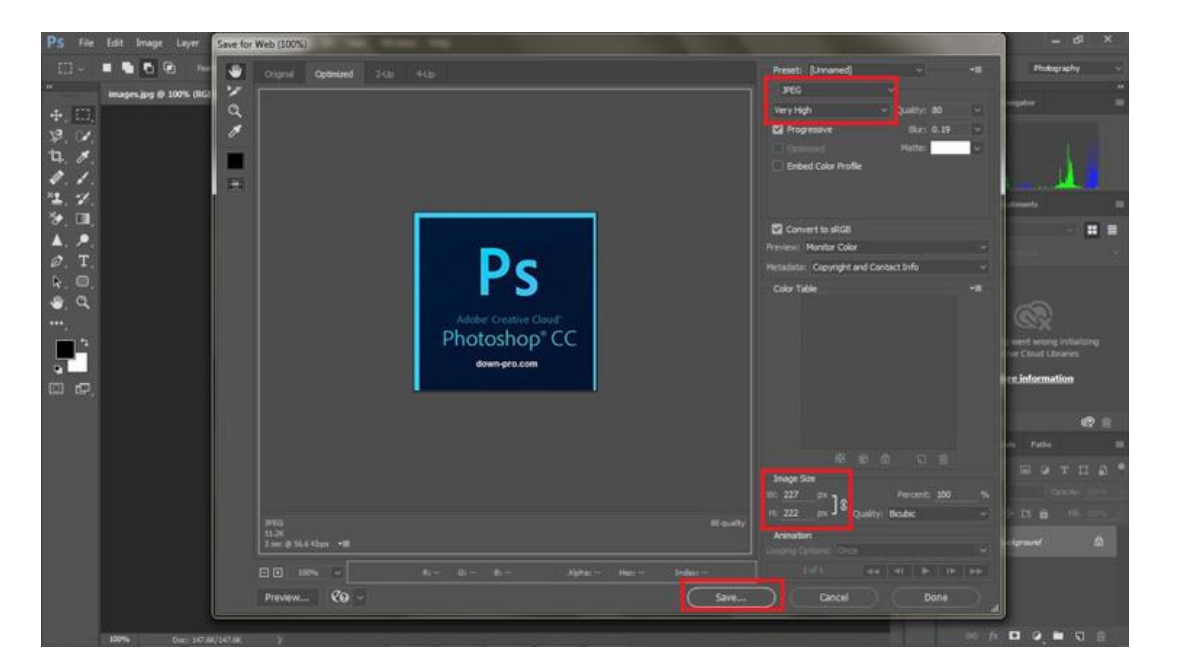

در قسمت کادر قرمز رنگ بالای صفحه فرمت عکس را انتخاب نمایید. اگر عکسی که می خواهید کم حجم نمایید پس زمینه داشته باشد فرمت را روی JPEG قرار داده و Very High انتخاب نمایید. اگر می خواهید عکس پس زمینه نداشته باشد فرمت را روی PNG-24 قرار دهید و گزینه Transparency را انتخاب نمایید و سپس روی گزینه save کلیک کنید.

در قسمت Image size نیز با توجه به صفحه ای که عکس قرار است در آن قرار گیرد سایز عکس را می توانید تغییر دهید بهتر است سایز عکستان زیاد بزرگ نباشد و متناسب با سایز صفحه ی وب مورد نظر انتخاب شود.

Network - Wireless - Software - Hardware - Multimedia - Web Design - Vpn Network - Network Design - Network Security